## Thunderbird:

Bu kılavuz, MAGIX e-posta hesabının **Thunderbird**'te nasıl oluşturulacağını açıklamaktadır. Diğer e-posta istemcileri, benzer menülere dayanmakta ve aynı ayarlarla çalışmaktadır.

İlk olarak menüde, Dosya > Yeni > Mevcut e-posta hesabı'nı tıklayın.

Adınızı ve hesabın oluşturulmasını istediğiniz **e-posta adresi**ni belirtin ve e-posta hesabı için bir **parola** belirleyin.

| İs <u>m</u> iniz:        | Max Muster                 | Başkalarına gösterilecek isim |
|--------------------------|----------------------------|-------------------------------|
| E- <u>p</u> osta adresi: | max@mydomain.com           |                               |
| <u>P</u> arola:          | •••••                      |                               |
|                          | 📝 Parolayı <u>h</u> atırla |                               |

**İleri**'yi tıkladıktan sonra, Thunderbird otomatik olarak doğru ayarları bulmaya çalışacaktır. Bu işlem başarısız olduğunda, **Manuel olarak düzenle**'yi tıklayın.

MAGIX, tüm yeni alan adlarında olmadığı gibi eski alan adlarında başka bir e-posta hizmetiyle çalıştığından **gelen kutusu sunucusu (IMAP)** ve **giden kutusu sunucusu (SMTP)** ayarları değişebilir.

Bu aşamada, hangi ayarların yapılması gerektiğini, **Control Center**'da oturum açtıktan sonra **eposta** kısmında bulabilirsiniz. İstediğiniz posta hesabında, **Seçenekler > E-posta programı ayarları**'nı tıklayın.

Yeni bir alan adı için bir örnek:

| E-posta programı ayarları                                                                      |                                                            |         |  |  |  |
|------------------------------------------------------------------------------------------------|------------------------------------------------------------|---------|--|--|--|
| E-posta hesabınıza bir e-posta programıyla erişmek isterseniz, şu bilgileri kullanabilirsiniz. |                                                            |         |  |  |  |
| IMAP üzerinden erişim                                                                          |                                                            | ļ       |  |  |  |
| IMAP sunucusu:<br>SMTP sunucusu:                                                               | imap.app.magix-online.com<br>smtp.app.magix-online.com     | ta<br>s |  |  |  |
| Kullanıcı adı:<br>Parola:                                                                      | Posta hesabinin e-posta adresi<br>Posta hesabinin parolasi | e       |  |  |  |
| C POP3 üzerinden erişim                                                                        |                                                            |         |  |  |  |
| POP3 sunucusu:<br>SMTP sunucusu:                                                               | pop.app.magix-online.com<br>smtp.app.magix-online.com      | si.     |  |  |  |
| Kullanıcı adı:<br>Parola:                                                                      | Posta hesabının e-posta adresi<br>Posta hesabının parolası |         |  |  |  |
|                                                                                                |                                                            | li      |  |  |  |
|                                                                                                |                                                            | 8       |  |  |  |

Şu değerler, sunucu adresleri olarak girilmelidir:

Gelen (IMAP): imap.app.magix-online.com Giden (SMTP): smtp.app.magix-online.com

|                | :    | Sunucu adresi               | Port  | SSL       | Yetkilendirme        |
|----------------|------|-----------------------------|-------|-----------|----------------------|
| Gelen: IMA     | AP 🔻 | imap.app.magix-online.com   | 993 🔻 | SSL/TLS 👻 | Şifrelenmiş parola 👻 |
| Giden: SMT     | тр   | smtp.app.magix-online.com 🔹 | 465 💌 | SSL/TLS 👻 | Şifrelenmiş parola 👻 |
| Kullanıcı adı: | [    | max@mydomain.com            |       |           |                      |

Haziran 2010'dan önce kaydedilen tüm alan adları, eski sistemle çalışmaktadır. Bunun için şu değerler kullanılmalıdır:

Gelen (IMAP): mail.magix-website.com Giden (SMTP): mail.magix-website.com

Ardından bu görünümde **kullanıcı adı** olarak tekrar e-posta adresini girin. Son olarak **SSL**'yi (şifreleme), **kimlik doğrulaması**nı ve **bağlantı noktası**nı, görüntülerdeki gibi **SSL/TLS**'ye; **Şifreli parola**'ya, gelen kutusu için **993**'e ve giden kutusu için **465**'e ayarlayın.

Ardından **Hesabı oluştur**'u tıklayarak işlemi tamamlayın. Thunderbird ile e-posta alabilmek ve gönderebilmek için yapılması gereken her şey bu kadardı.